## Screenshots for Squadi registration 2024

- 1. Follow the links at <a href="https://toowongfc.com.au/registration/">https://toowongfc.com.au/registration/</a> to access Toowong FC's packages.
- 2. Click the Player Name (or add a New Participant if the player isn't listed)

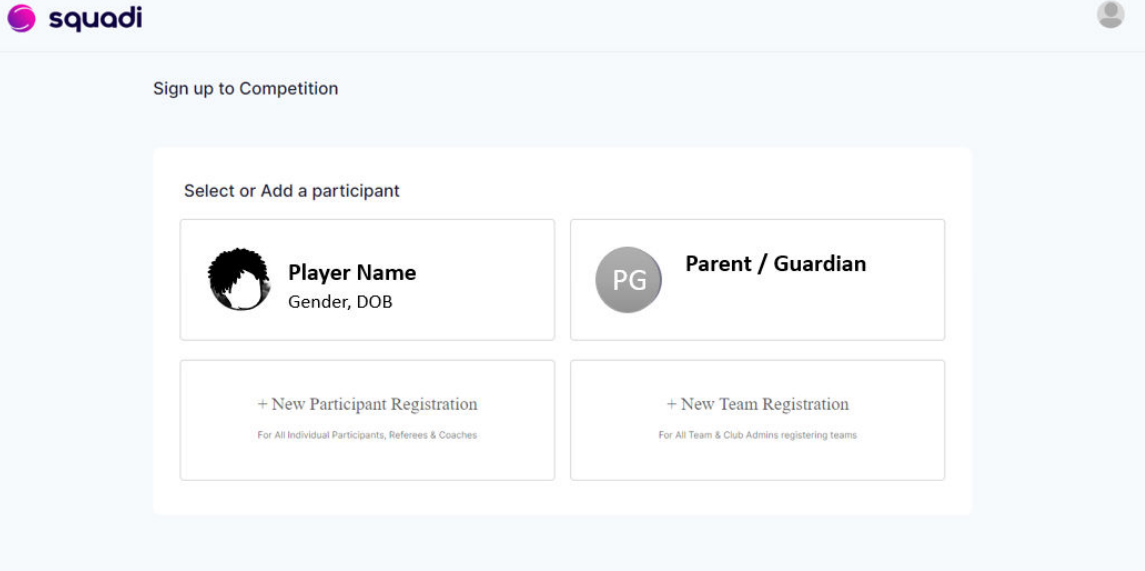

## 3. Fill out the Participant Details

| 🔵 squadi | i                                                                                                    |              | ٩ |
|----------|----------------------------------------------------------------------------------------------------|--------------|---|
|          | Sign up to Competition       Participant Details       2       Select Competitions       3       Additional Information                             |              |   |
|          | Participant<br>Player Name<br>Gender, DOB                                                                                                    | +Wrong User? |   |
|          | Participant Details Gender 🔗*   Male Pemale Non-Binary/Gender Fluid Differently Identify Participant First Name* Alternative or Middle Name Address |              |   |
|          | Select Address* + Add New Address                                                                                                    |              |   |
|          | Parent/Guardian Details<br>Select Parent/Guardian*<br>+ Add New Parent/Guardian                                                                     | ×            |   |
|          |                                                                                                    | NEXT         |   |

4. Tick the type of product you're looking for, e.g. Miniroos, Outdoor Player - Junior/Senior

| 🔵 squadi                    |                                                                                                    |                          | ٢ |
|-----------------------------|----------------------------------------------------------------------------------------------------|--------------------------|---|
|                             | Sign up to Competition         Participant Details       2         Select Competitions       3         Additional Information |                          |   |
|                             | Participant<br>Player Name<br>Gender, DOB                                                                                     | +Wrong User?             |   |
|                             | Toowong Football Club Inc<br>Metro Region - Metro Community Juniors<br>Reg. Open Reg. Close<br>0 02/01/2024 - 30/08/2024      | Find Another Competition |   |
| Tick this for<br>age groups | Membership Details<br>Membership Product you are registering Individual to*                                                   |                          |   |
|                             | Competition Specifics<br>Training<br>No information provided<br>Special Notes                                                 |                          |   |

5. A dropdown list will appear for you to select an age group

| Membership Details                                    |                                |
|-------------------------------------------------------|--------------------------------|
| Membership Product you are registering Individual to* |                                |
| Outdoor Player - Junior - Player                      |                                |
|                                                       |                                |
| Registration Age Groups*                              |                                |
| U16 Divisional                                        |                                |
|                                                       |                                |
| Competition Presifier                                 |                                |
| Competition Specifics                                 |                                |
| Training                                              |                                |
| No information provided                               |                                |
| Special Notes                                         |                                |
| Competition Venue                                     |                                |
| TBD                                                   |                                |
| Contact Details                                       |                                |
| No information provided                               |                                |
|                                                       |                                |
| + Add Another Competition                             |                                |
|                                                       |                                |
|                                                       | ADD COMPETITION AND MEMBERSHIP |
|                                                       |                                |

6. Complete the rest of the form and you'll eventually be taken to a payment screen

| quadi                                                                                                    |     |
|----------------------------------------------------------------------------------------------------|-----|
| Sign up to Competition         Participant Details       Select Competitions         Additional Information                                                                                                    |     |
| Participant +Wrong User?<br>Player Name<br>Gender, DOB                                                                                                    |     |
| Keg. Open Reg. Close<br>O2/01/2024 - 30/08/2024 Player                                                                                                    |     |
| Additional Personal Information What is your FA ID?                                                                                                    |     |
| Do you identify as being of Aboriginal or Torres Strait Islander origin?*           Not Applicable         Aboriginal         Torres Strait Islander           In which country were you born?*         In which country were you born?* |     |
| Australia        Name of your Previous Club?*                                                                                                    |     |
| What was the year of Your Last Registration?*                                                                                                    |     |
| Have you participated in the Sporting School Program? Ves No                                                                                                    |     |
| ADD COMPETITION AND MEMBERS                                                                                                    | HIP |

## Troubleshooting

- Issues logging in Try the Forgot/Reset Password option if you played last year but haven't used Squadi before you may already have an account.
- Package/age group that you want isn't there check that you've followed the correct link. The age group may also already be at capacity. Check our Registration page for a list of teams that are full.
- Email <u>assist@toowongfc.com.au</u> for registration questions or troubleshooting assistance.